## MANUAL KEMASKINI KATEGORI ASET

Step 1: klik modul pengesahan daftar aset step 2: klik skrin kemaskini kelas aset step 3: masukkan no tagging step 4: pilih kelas aset step 5: klik carian

|   | <b>UN</b><br>OF                        | IIVERSITY<br>7 MALAYA                               | SISTEM PENGURUSAN ASI | ET UNIVERSITI MALAYA                   | 🔔 NORZILAH BINTI MOHAMAD 🗸 |                                 |  |
|---|----------------------------------------|-----------------------------------------------------|-----------------------|----------------------------------------|----------------------------|---------------------------------|--|
|   |                                        |                                                     | Carian Pantas (Kemas  | kini Kelas Aset)                       |                            |                                 |  |
|   | n Dash                                 | PEMBANTU TADBIR (P/O)                               | 🖷 Utama / Carian Par  | ntas (Kemaskini Kelas Aset)            |                            |                                 |  |
|   | S Daft                                 | tar Aset <b>1</b> o                                 | No Siri Pendaftaran   | KUA1148COM00010                        | ерерияния регу             | BAHAGIAN PENGURUSAN HARTA (BPH) |  |
|   | 🌢 Peng<br>• Peng                       | gesahan Daftar Aset 🔹 🔹<br>gesahan Harta Modal/Aset | Kelas Aset            | Harta Modal/Aset (RM 3,000.00 ke atas) | 4                          |                                 |  |
|   | <ul> <li>Peng</li> <li>Sena</li> </ul> | gesahan Inventori<br>arai Disahkan 🛛 🔿              | No.Casis/Siri         | No.Casis/Siri                          | No.Kenderaan               | No.Kenderaan                    |  |
|   | <ul> <li>Kem</li> </ul>                | naskini Kelas Aset 2                                | Kategori              | Sila Pilih Aset Kategori               | ▼ Sub Kategori             | Sila Pilih Aset Sub Kategori    |  |
| Γ | <b>Q</b> Caria                         | ian o                                               | Jenis                 | Sila Pilih Aset Jenis Kategori         | v                          |                                 |  |
|   | Pene                                   | empatan O                                           |                       |                                        |                            | 5 Q Carian Tetapan Semula       |  |
|   | 🗅 Lapo                                 | oran PTj O                                          |                       |                                        |                            |                                 |  |

## Step 6: klik button edit

| Į        | UNIVERSITY<br>OF MALAYA                             | SISTEM PENGURUSAN ASET UNIVERSITI MALAYA |                |                        |                                  | NORZILAH BINTI MOHAMAD 🗸                            |               |         |
|----------|-----------------------------------------------------|------------------------------------------|----------------|------------------------|----------------------------------|-----------------------------------------------------|---------------|---------|
| 2        | NORZILAH BINTI<br>MOHAMAD -                         | Senarai Aset                             |                |                        |                                  |                                                     |               |         |
| 8        | PEMBANTU TADBIR (P/O)<br>Dashboard                  | ŵ                                        | Utama          | / Carian Pantas (Kemas | kini Kelas Aset) / Senarai Aset  |                                                     |               |         |
| •        | Daftar Aset O                                       | h                                        | 🗅 Senarai Aset |                        |                                  |                                                     |               |         |
|          | Pengesahan Daftar Aset 🛛 💿                          |                                          | Bil.           | No. Siri Aset          | Kategori                         | Sub Kategori / Jenis                                | No.Casis      | Kos(RM) |
| ·<br>  . | Pengesahan Harta Modal/Aset<br>Pengesahan Inventori |                                          | 1              | KUA1148COM00010        | PERALATAN DAN<br>KELENGKAPAN ICT | PERALATAN RANGKAIAN - SWITCH/KVM<br>SWITCHES (STOK) | DL103G3000253 | 300.00  |
| .        | Senarai Disahkan                                    |                                          |                |                        |                                  | Rekod 1 hingga 1 dari 1                             |               | « < > » |
| •        | Kemaskini Kelas Aset                                |                                          |                |                        |                                  |                                                     |               |         |
| ۹        | Carian O                                            |                                          |                |                        |                                  |                                                     |               |         |

| Į      | UNIVERSITY<br>OF MALAYA         |        | ISTEM PENGURUSAN ASET ( | UNIVERSITI MALAYA                      | 🚺 NORZILAH BINTI MOHAMAD 🗸 |                                 |
|--------|---------------------------------|--------|-------------------------|----------------------------------------|----------------------------|---------------------------------|
|        | NORZILAH BINTI<br>MOHAMAD -     |        | Aset - KUA1148COM0001   | 0                                      |                            |                                 |
| 8      | PEMBANTU TADBIR (P/O)           |        | 🕷 Home / Carian Pantas  | (Kemaskini Kelas Aset) / Maklumat Aset |                            |                                 |
| •      | > Daftar Aset                   | 0      | Maklumat Aset           |                                        |                            |                                 |
|        | Pengesahan Daftar Aset          |        | 🗅 Maklumat Asas         |                                        |                            |                                 |
|        | Pengesahan Inventori            |        | Fakulti                 | FAKULTI PERUBATAN                      | Jabatan                    | PEJABAT DEKAN FAKULTI PERUBATAN |
|        | Senarai Disahkan                |        | Seksyen                 | UNIT RESPOSITORI TISU KANSER/BIOBANK   | Unit                       |                                 |
| •      | Kemaskini Kelas Aset            |        | Kategori                | PERALATAN DAN KELENGKAPAN ICT          | Sub-Kategori               | PERALATAN RANGKAIAN             |
| ٩      | Carian                          | 0      | Jenis Aset              | SWITCH/KVM SWITCHES (STOK)             |                            |                                 |
|        | Penempatan                      | 0      | Kod Nato                |                                        | Kelas Aset                 | ASET NILAI RENDAH               |
| D      | Laporan PTj                     | 0      | Perolehan Secara        | Dibeli                                 | Kaedah Perolehan           |                                 |
| 40     | ] Laporan Keseluruhan           | 0      | No. Siri Pendaftaran    | KUA1148COM00010                        |                            |                                 |
| =<br>< | Laporan JKPAK<br>Pengurusan Kod | 0<br>0 | 🗅 Kemaskini Aset Kateg  | ori (7)                                |                            |                                 |
| ÷      | Rekod Pembekal                  | 0      | Kategori                | PERALATAN DAN KELENGKAPAN I            | Sub Kategori               | PERALATAN RANGKAIAN             |
| ¢      | Modul Admin                     | 0      | Jenis Kategori          | SWITCH/KVM SWITCHES (STOK)             |                            |                                 |
| 9))    | Admin Migrasi                   | 0      |                         |                                        |                            |                                 |

## Step 7: kemaskini semula kategori yang betul dan klik button simpan